## **PRINTING FROM LAB / LIBRARY COMPUTERS**

Computers with the PaperCut client will have this icon in the lower-right-hand corner of the screen:

When you print from an eligible computer you will see this pop-up:

| 👂 Login                |                                                      | ×  |
|------------------------|------------------------------------------------------|----|
| F Login<br>Your        | r login credentials are required for printer access. |    |
| Username:<br>Password: |                                                      |    |
| Remember:              | For this job only $\sim$                             |    |
|                        | OK Cance                                             | el |

Enter your username and password and click "OK".

- a. Students will use their network credentials (same as Email).
- b. Public users will log-in with internal account credentials, which they can register for @ <u>https://papercut.gulfcoast.edu/register</u>.
- c. Your account must have credit available to print. Credit may be added at Pay Stations, Print Release Stations, or in the User Web Console via PayPal.
  - a. Pay Stations
  - b. Print Release Stations
  - c. User Web Console

That's it!